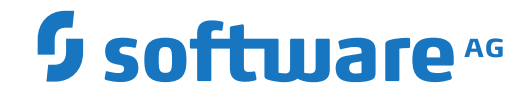

# Adabas Auditing on Mainframe

Adabas Auditing Administration (SYSALAA)

Version 211

October 2021

**ADABAS & NATURAL** 

This document applies to Adabas Auditing on Mainframe Version 211 and all subsequent releases.

Specifications contained herein are subject to change and these changes will be reported in subsequent release notes or new editions.

Copyright © 2021 Software AG, Darmstadt, Germany and/or Software AG USA, Inc., Reston, VA, USA, and/or its subsidiaries and/or its affiliates and/or their licensors.

The name Software AG and all Software AG product names are either trademarks or registered trademarks of Software AG and/or Software AG USA, Inc. and/or its subsidiaries and/or its affiliates and/or their licensors. Other company and product names mentioned herein may be trademarks of their respective owners.

Detailed information on trademarks and patents owned by Software AG and/or its subsidiaries is located at http://softwareag.com/licenses.

Use of this software is subject to adherence to Software AG's licensing conditions and terms. These terms are part of the product documentation, located at http://softwareag.com/licenses/ and/or in the root installation directory of the licensed product(s).

This software may include portions of third-party products. For third-party copyright notices, license terms, additional rights or restrictions, please refer to "License Texts, Copyright Notices and Disclaimers of Third-Party Products". For certain specific third-party license restrictions, please refer to section E of the Legal Notices available under "License Terms and Conditions for Use of Software AG Products / Copyright and Trademark Notices of Software AG Products". These documents are part of the product documentation, located at http://softwareag.com/licenses and/or in the root installation directory of the licensed product(s).

Use, reproduction, transfer, publication or disclosure is prohibited except as specifically provided for in your License Agreement with Software AG.

#### Document ID: ALA-ADMIN-TBD-20210920

# **Table of Contents**

| Adabas Auditing Administration (SYSALAA)           | v  |
|----------------------------------------------------|----|
| 1 About this Documentation                         | 1  |
| Document Conventions                               | 2  |
| Online Information and Support                     | 2  |
| Data Protection                                    |    |
| 2 Adabas Auditing Administration Overview          | 5  |
| The Adabas Auditing Administration Main Menu       | 6  |
| Getting Help                                       | 7  |
| Using Function Keys                                |    |
| Leaving the Adabas Auditing Administration Screens |    |
| 3 Audit Server Administration                      |    |
| Audit Server Parameters                            | 11 |
| Audit Server Statistics                            |    |
| 4 Nucleus Audit Administration                     | 29 |
| Nucleus Audit Parameters                           | 31 |
| Nucleus Audit Statistics                           |    |
|                                                    |    |

# Adabas Auditing Administration (SYSALAA)

The Adabas Auditing Administration provides an online interface to communicate with an Adabas Audit Server, or an Adabas nucleus running with the ADARUN parameter AUDITING=YES, enabling the following services to be provided:

- Display of status and statistical information from Audit Servers and Adabas nuclei running with AUDITING=YES (equivalent to the DAUDSTAT operator command).
- Display of parameter information from Audit Servers and Adabas nuclei running with AUDITING=YES (equivalent to the DAUDPARM operator command).

| Adabas Auditing Administration<br>Overview | Provides an overview of Adabas Auditing Administration.                                                  |
|--------------------------------------------|----------------------------------------------------------------------------------------------------|
| Audit Server Administration                | Gives information about performing administration against an Adabas Audit Server.                        |
| Nucleus Audit Administration               | Gives information about performing administration against an Adabas nucleus running ADARUN AUDITING=YES. |

# About this Documentation

| Document Conventions           | . 2 |
|--------------------------------|-----|
| Online Information and Support | . 2 |
| Data Protection                | . 3 |

# **Document Conventions**

| Convention     | Description                                                                                                    |
|----------------|----------------------------------------------------------------------------------------------------|
| Bold           | Identifies elements on a screen.                                                                                                    |
| Monospace font | Identifies service names and locations in the format <i>folder.subfolder.service</i> , APIs, Java classes, methods, properties.                                                                              |
| Italic         | Identifies:<br>Variables for which you must supply values specific to your own situation or<br>environment.<br>New terms the first time they occur in the text.<br>References to other documentation sources |
| Monospace font | Identifies:                                                                                                    |
|                | Text you must type in.<br>Messages displayed by the system.<br>Program code.                                                                                                    |
| {}             | Indicates a set of choices from which you must choose one. Type only the information inside the curly braces. Do not type the { } symbols.                                                                   |
| 1              | Separates two mutually exclusive choices in a syntax line. Type one of these choices. Do not type the   symbol.                                                                                              |
| []             | Indicates one or more options. Type only the information inside the square brackets. Do not type the [] symbols.                                                                                             |
|                | Indicates that you can type multiple options of the same type. Type only the information. Do not type the ellipsis ().                                                                                       |

# **Online Information and Support**

### Software AG Documentation Website

You can find documentation on the Software AG Documentation website at https://documentation.softwareag.com.

### Software AG Empower Product Support Website

If you do not yet have an account for Empower, send an email to empower@softwareag.com with your name, company, and company email address and request an account.

Once you have an account, you can open Support Incidents online via the eService section of Empower at https://empower.softwareag.com/.

You can find product information on the Software AG Empower Product Support website at **ht-tps://empower.softwareag.com**.

To submit feature/enhancement requests, get information about product availability, and download products, go to **Products**.

To get information about fixes and to read early warnings, technical papers, and knowledge base articles, go to the **Knowledge Center**.

If you have any questions, you can find a local or toll-free number for your country in our Global Support Contact Directory at https://empower.softwareag.com/public\_directory.aspx and give us a call.

## Software AG Tech Community

You can find documentation and other technical information on the Software AG Tech Community website at https://techcommunity.softwareag.com. You can:

- Access product documentation, if you have Tech Community credentials. If you do not, you will need to register and specify "Documentation" as an area of interest.
- Access articles, code samples, demos, and tutorials.
- Use the online discussion forums, moderated by Software AG professionals, to ask questions, discuss best practices, and learn how other customers are using Software AG technology.
- Link to external websites that discuss open standards and web technology.

# **Data Protection**

Software AG products provide functionality with respect to processing of personal data according to the EU General Data Protection Regulation (GDPR). Where applicable, appropriate steps are documented in the respective administration documentation.

# 2 Adabas Auditing Administration Overview

| • 1 | The Adabas Auditing Administration Main Menu       | . 6 |
|-----|----------------------------------------------------|-----|
| • ( | Getting Help                                       | . 7 |
| • ( | Jsing Function Keys                                | . 8 |
|     | Leaving the Adabas Auditing Administration Screens | . 8 |

You can access the Adabas Auditing Administration as follows:

Within Natural, logon to the SYSALAA library by entering:

LOGON SYSALAA

And enter the following command:

MENU

The Adabas Auditing Administration main menu appears.

This document covers the following topics:

# The Adabas Auditing Administration Main Menu

From the main menu of the Adabas Auditing Administration screens, you can select options that allow you to display statistical information and parameter information from an Adabas Audit Server and from an Adabas nucleus running with ADARUN AUDITING=YES.

```
20:16:17
               ***** A D A B A S AUDIT Administration *****
                                                             2021-01-12
Vers 1.1.0
                        Administrator Functions
                                                             M-AUMAIN
                Code
                       Function
                - - - -
                       А
                       Audit Server Administration
                 Ν
                       Nucleus Audit Administration
                      Adabas Auditing Configuration
                 U
                  ?
                      Help
                       Exit
                _ _ _ _
                       Code ... _
      Database ...
Command ==>
Enter-PF1---PF2---PF3---PF4---PF5---PF6---PF7---PF8---PF9---PF10--PF11--PF12---
     Help
                Exit
                                                                Menu
```

The following table describes the options on this menu. To select an option, enter its associated code in the Code field on the screen.

| Code | Allows you to:                                                                                  |  |  |
|------|-------------------------------------------------------------------------------------------------|--|--|
| А    | Perform administration against an Adabas Audit Server.                                          |  |  |
|      | Note: Specify the database ID of the Adabas Audit Server in the Database field.                 |  |  |
| N    | Perform administration against an Adabas nucleus running ADARUN AUDITING=YES.                   |  |  |
|      | Note: Specify the database ID of the Adabas nucleus in the Database field.                      |  |  |
| U    | Exit Adabas Auditing Administration (SYSALAA) and enter Adabas Auditing Configuration (SYSALA). |  |  |
| ?    | Get help on this menu.                                                                          |  |  |
|      | Exit Adabas Auditing Administration.                                                            |  |  |

# **Getting Help**

Online help is provided for every Adabas Auditing Administration screen and message that appears in Adabas Auditing Administration. This section covers the following topics:

- Getting Screen-Level Help
- Getting Help for Messages

## **Getting Screen-Level Help**

- > To get screen-level help for any Adabas Auditing Administration screen:
- Be sure the screen you want help for is displayed. You may have to navigate to it.

Press the PF1 key to display the help screen.

## **Getting Help for Messages**

### > To get help for Adabas Auditing Administration messages:

At the Command prompt enter:

msg *nnn* 

where *nnn* is the valid two- or three-digit message number. Omit the leading zeros when referencing the message number. For example, to get help on message ALA00245, you would enter:

msg 245

# **Using Function Keys**

The following table describes the general function keys available while using the Adabas Auditing Administration screens. Note that not all function keys are available on all screens, and some PF keys represent a command only on specific screens.

| Function Key | Display Title | Description                                                                                                    |
|--------------|---------------|----------------------------------------------------------------------------------------------------|
| PF1          | Help          | Provides help on the current screen.                                                                                                    |
| PF3          | Exit          | Exits the current screen without saving any changes you might have made. If the current screen is the Main Menu, this function key has no effect. |
| PF4          | Add           | Displays a screen that allows you to add a definition.                                                                                            |
| PF5          | Save          | Saves the changes you have made.                                                                                                    |
| PF7          | -             | Scrolls backwards through the data on a screen.                                                                                                   |
| PF8          | +             | Scrolls forward through the data on a screen.                                                                                                    |
| PF12         | Menu          | Returns to the Adabas Auditing Administration main menu.                                                                                          |

## Leaving the Adabas Auditing Administration Screens

To leave the Adabas Auditing Administration screens, press PF12 from any screen. If you are on a menu screen in the Adabas Auditing Administration, you can select the dot (.) option to leave.

**Note:** When you leave the Adabas Auditing Administration screens, any modifications to fields on the screen since the last save will not be stored.

# Audit Server Administration

| Audit Server Parameters | . 1 | 1  |
|-------------------------|-----|----|
| Audit Server Statistics | . 2 | 24 |

To use Adabas Auditing Administration to perform inquiries against an Adabas Audit Server, select option A from the Adabas Auditing Administration Main Menu. The Audit Server Administration screen appears as follows:

```
***** A D A B A S AUDIT Administration *****
20:22:59
                                                            2021-01-12
                      Audit Server Administration
Auditing Server
                                                            M-AU0010
               Code Function
                - - - -
                      Ρ
                     Audit Server Parameters
                     Audit Server Statistics
                 S
                 ?
                      Help
                     Exit
                 .
                - - - -
                      Code ... _
      Database ... 1956_ WIS1956
Command ==>
Enter-PF1---PF2---PF3---PF4---PF5---PF6---PF7---PF8---PF9---PF10--PF11--PF12---
     Help
               Exit
                                                               Menu
```

The following table describes the options on this menu. To select an option, enter its associated code in the Code field on the screen.

| Code | Allows you to:                                                                                    |
|------|---------------------------------------------------------------------------------------------------|
| Р    | Perform inquiries against the selected Audit Server pertaining to parameter status and structure. |
| S    | Perform inquiries against the selected Audit Server pertaining to statistical information.        |

**Note:** From this screen you can choose a different Audit Server by specifying its database ID in the Database field. If you specify a database ID that is not an Audit Server, you will be returned to the main menu.

This document covers the following topics:

# **Audit Server Parameters**

To perform inquiries against an Adabas Audit Server pertaining to parameter status and structure, select option P from the Audit Server Administration screen. The Audit Server Parameters screen appears showing all available inquiry options.

```
***** A D A B A S AUDIT Administration *****
20:28:13
                                                           2021-01-12
Auditing Server
                       Audit Server Parameters
                                                           M-AU1000
               Code
                      Function
                - - - -
                      А
                      Global
                      Destinations
                 D
                 F
                      Filters
                 G
                      Format buffers
                 S
                      Subscriptions
                 Т
                      Act/Deact/Open/Close
                 V
                      Database information
                 Х
                      Display Adabas Parameters
                 Y
                      Modify Adabas Parameters
                 ?
                      Help
                      Exit
                 .
                      - - -
         Code ... _
      Database ... 1956 WIS1956
Command ==>
Enter-PF1---PF2---PF3---PF4---PF5---PF6---PF8---PF9---PF10--PF11--PF12---
     Help Exit
                                                              Menu
```

The following table describes the options on this menu. To select an option, enter its associated code in the Code field on the screen.

| Code | Allows you to:                                                                                    |
|------|---------------------------------------------------------------------------------------------------|
| А    | Display the Global definitions by which the specified Audit Server is currently executing.        |
| D    | Display the Destination definitions by which the specified Audit Server is currently executing.   |
| F    | Display the Filter definitions by which the specified Audit Server is currently executing.        |
| G    | Display the Format Buffer definitions by which the specified Audit Server is currently executing. |
| S    | Display the Subscription definitions by which the specified Audit Server is currently executing.  |
| Т    | Activate/Deactivate Destinations and Subscriptions, and Open/Close Destinations.                  |
| V    | Display Audit Server database information.                                                        |
| X    | Display Audit Server Adabas parameters.                                                           |

| Code | Allows you to:                         |
|------|----------------------------------------|
| Y    | Modify Audit Server Adabas parameters. |

This document covers the following topics:

- Display Global Definitions
- Display Destination Definitions
- Display Filter Definitions
- Display Format Buffer Definitions
- Display Subscription Definitions
- Activate/Deactivate/Open/Close Functions
- Display Database Information
- Display Adabas Parameters
- Modify Adabas Parameters

#### **Display Global Definitions**

In order to display Global definitions currently in use by the selected Audit Server, enter A on the Audit Server Parameters screen. The Audit Global Definitions screen appears:

```
***** A D A B A S AUDIT Administration *****
20:32:03
                                                                 2021-01-12
DBID 1956
                          Audit Global Definitions
                                                                 M-AU1100
Auditing Server
Global definitions -----
                                              Number of subtasks3Open at start...Subtask activation wait time10Open retry count.Maximum output msg size100,000Open retry intrvl
                                       3 Open at start .... Y
                                       10 Open retry count .
                                                                       10
                                                                        0
Destination full delay .....
                                       60
Warning increment .....
                                       10
Warning message interval .....
                                       60
Warning message limit .....
                                        5
Warning percent .....
                                        0
                                        0
Connect count .....
Connect interval .....
                                        0
Enter-PF1---PF2---PF3---PF4---PF5---PF6---PF8---PF9---PF10--PF11--PF12---
     Help
            Exit
                                                                    Menu
```

The following table describes the fields on this screen.

Refer to the chapter *Adabas Audit Configuration* > section *Maintaining Global Definitions* for more information about these fields.

| Field                        | Description                                                                                                    |
|------------------------------|----------------------------------------------------------------------------------------------------|
| Number of subtasks           | The number of subtasks in the Audit Server.                                                                                              |
| Subtask activation wait time | The number of seconds that can be used to override the default waiting time for a subtask to initialize and to activate.                 |
| Maximum output msg size      | The maximum output message size for Adabas Auditing.                                                                                     |
| Destination full delay       | The number of seconds between retry attempts when resending auditing data to a defined destination.                                      |
| Warning increment            | The increment (in percent of auditing pool usage) at which auditing pool warning messages should be written.                             |
| Warning message interval     | The interval (in seconds) during which auditing pool usage warning messages are suppressed on the console.                               |
| Warning message limit        | The number of auditing pool usage messages that may be written before these messages are suppressed.                                     |
| Warning percent              | The percent of auditing pool usage at which auditing pool warning messages should be written.                                            |
| Connect count                | The number of connection attempts of an Adabas nucleus to the Audit Server, should the first attempt fail.                               |
| Connect interval             | The interval (in seconds) between connection attempts, should the first attempt to connect to an Audit Server by an Adabas nucleus fail. |
| Open at start                | Indicates whether or not destinations with Open at Start set to 'G' in their definitions should be opened at Audit Server start-up.      |
| Open retry count             | Global open retry count.                                                                                                    |
| Open retry intrvl            | Global open retry interval.                                                                                                    |

### **Display Destination Definitions**

To display Destination definitions currently in use by the selected Audit Server, enter D on the Audit Server Parameters screen. The Audit Destination Definitions screen appears listing all in use Destination definitions.

```
***** A D A B A S AUDIT Administration *****
20:33:38
                                                                         2021-01-12
                          Audit Destination Definitions
DBID 1956
                                                                         M-AU1200
Auditing Server
Mark Name
                         Op/Cls Act/Inact Logging Allow Logging
                Туре
      - - - - - - - -
                 - - - - - -
                                  - - - - - - - -
                                            _ _ _ _ _ _ _
                                                     - - -
                         - - - - - -
     AUDIT1
                Audit
                         0pen
                                 Active
                                            Inactv Yes
 _
     AUDIT2
                Audit
                         Open
                                 Active
                                            Inactv
                                                     Yes
  _
      DESTXYZ
                 Audit
                         0pen
                                  Active
                                            Inactv
                                                     Yes
      INPL1
                 Null
                         0pen
                                 Active
                                            Inactv
                                                    Yes
      INPL2
                 Audit
                         Open
                                  Active
                                            Inactv
                                                    Yes
      NULL1
                         Open
                 Null
                                  Active
                                            Inactv
                                                    Yes
```

| _     | NULL2       | Null    | 0pen     | Active     | Inactv                                | Yes      |             |
|-------|-------------|---------|----------|------------|---------------------------------------|----------|-------------|
| _     | TESTDAY1    | Audit   | 0pen     | Active     | Inactv                                | Yes      |             |
| _     | TESTNUL2    | Null    | Open     | Active     | Inactv                                | Yes      |             |
| _     |             |         |          |            |                                       |          |             |
| _     |             |         |          |            |                                       |          |             |
| _     |             |         |          |            |                                       |          |             |
|       |             |         |          |            |                                       |          | <b></b>     |
| E     |             | ( )     | -+- (0)  |            | · · · · · · · · · · · · · · · · · · · |          | Destination |
| Ente  | er (S)elect | (A)CTIV | ate (U)p | en (l)nact | ivate (C                              | )lose    | lotals      |
|       |             |         |          |            |                                       |          | 9 OF 9      |
|       |             |         |          |            |                                       |          |             |
|       |             |         |          |            |                                       |          |             |
| [n+or |             | D F C   |          |            | חרק ח                                 |          | 0 DE11 DE10 |
| Enter | -PFIPFZ     | PF3     | -PF4P    | r5Pr0      | -PF/P                                 | roPr9Pr1 | UPFIIPFIZ   |
|       | нетр        | EXIL    | Kenew    |            | -                                     | +        | Meriu 🕹     |
|       |             |         |          |            |                                       |          |             |

Use PF7 and PF8 to page forwards and backwards through the list of Destination definitions.

The following table describes the fields on this screen.

Refer to the chapter *Adabas Audit Configuration* > section *Maintaining Destination Definitions* for more information about these fields.

| Field        | Description                                                                                                    |
|--------------|----------------------------------------------------------------------------------------------------|
| Name         | Displays the Subscription definition name.                                                                                                    |
| Status       | Displays the Subscription status.                                                                                                    |
| Destinations | Displays up to 2 of the defined Destinations for this subscription to assist in selection of the correct subscription for inquiry of statistics.     |
| DBid/File    | Displays up to 2 of the defined DBID/FNR entries for this subscription to assist in selection of the correct subscription for inquiry of statistics. |

The following table describes the options on this menu. Enter the option alongside the required Destination.

| Code   | Allows you to:                                            |
|--------|-----------------------------------------------------------|
| S      | Select the Destination to display additional information. |
| А      | Activate the Destination.                                 |
| 0      | Open the Destination.                                     |
| Ι      | Inactivate the Destination.                               |
| С      | Close the Destination.                                    |
| PF Key | Allows you to:                                            |
| PF4    | Refresh the information on the screen.                    |

Specifying S against a Destination will display the Selected Destination Definition screen:

```
***** A D A B A S AUDIT Administration *****
20:43:48
                                                        2021-01-12
DBID 1956
                   Selected Destination Definition
                                                        M-AU1210
Auditing Server
Destination name / type .... AUDIT1
                               /
                                  Audit
Active/Inactive ..... Active
Open/Closed ..... Open
Allow logging ..... Yes
Logging ..... Inactv
SLOG status .....
Commit threshold .....
                                 0
Maximum message size .....
                                 0
Press 'Enter' to exit
Enter-PF1---PF2---PF3---PF4---PF5---PF6---PF7---PF8---PF9---PF10--PF11--PF12---
```

The following table describes the fields on this screen.

| Field                | Description                                                       |
|----------------------|-------------------------------------------------------------------|
| Destination Name     | Displays the Destination definition name.                         |
| Destination Type     | Displays the Destination type.                                    |
| Active/Inactive      | Displays whether the Destination is active or inactive.           |
| Open/Closed          | Displays whether the Destination is open or closed.               |
| Allow Logging        | Displays whether logging is allowed for this Destination.         |
| Logging              | Displays whether logging is active or inactive.                   |
| SLOG Status          | Displays the status of Subscription Logging for this Destination. |
| Commit Threshold     | Displays the Commit threshold for this Destination.               |
| Maximum Message Size | Displays the maximum message size for this Destination.           |

## **Display Filter Definitions**

To use Adabas Auditing Administration to display Filter definitions currently in use by the selected Audit Server, enter F on the Audit Server Parameters screen. The Audit Filter Definitions screen appears listing all in use Filter definitions.

```
21:50:53 ***** A D A B A S AUDIT Administration *****
                                                             2021-01-12
DBID 1956
                        Audit Filter Definitions
                                                             M-AU1500
Auditing Server
Mark Name
 -
     - - - - - - - - -
    FILTER1
 _
     FILTFLD
 _
 _
 _
 _
                                                            Filter
Enter (S)elect
                                                            Totals
                                                             2 of 2
Enter-PF1---PF2---PF3---PF4---PF5---PF6---PF7---PF8---PF9---PF10--PF11--PF12---
     Help Exit - +
                                                                Menu ↩
```

Use PF7 and PF8 to page forwards and backwards through the list of Filter definitions.

Select a filter name with S to display the Audit Filter Displayed screen.

Use PF7 and PF8 to page forwards and backwards through the list of Filter conditions.

Refer to the chapter *Adabas Audit Configuration* > section *Maintaining Filter Definitions* in chapter for more information about these fields.

| Field        | Description                                                                                                    |
|--------------|----------------------------------------------------------------------------------------------------|
| ID Grp       | Group number.                                                                                                    |
| ID Cnd       | The number of conditions in the Group.                                                                                            |
| Source Field | The two-byte Adabas field code for the field to be compared.                                                                      |
| Source PE    | The index number (occurrence) of the periodic group (PE) to which the condition relates if the Source Field is a PE field.        |
| Source MU    | The index number of the multiple-value field (MU) to which the condition relates if the Source Field is an MU field.              |
| Source Image | The state of the record's Source Field:                                                                                           |
|              | after image (AI)<br>before image (BI)<br>default image                                                                            |
| Cond         | The condition operator code for the filter.                                                                                       |
| Target Field | The two-byte Adabas field code for the field with which the Source Field will be compared.                                        |
| Target PE    | The index number of the periodic group (PE) to which the condition relates if the Target Field is a PE field.                     |
| Target MU    | The index number (occurrence) of the multiple-value field (MU) to which the condition relates if the Target Field is an MU field. |
| Target Image | The state of the record's Target Field:                                                                                           |
|              | after image (AI)<br>before image (BI)<br>default image                                                                            |
| Target Value | A value against which the Source Field will be compared.                                                                          |

## **Display Format Buffer Definitions**

To use Adabas Auditing Administration to display Format Buffer definitions currently in use by the selected Audit Server, enter G on the Audit Server Parameters screen. The Audit Format Buffer Definitions screen appears listing all in use Format Buffer definitions.

```
22:02:46
                ***** A D A B A S AUDIT Administration *****
                                                                 2021-01-12
DBID 1956
                      Audit Format Buffer Definitions
                                                                 M-AU1300
Auditing Server
Mark Name Dbid
                     File
     ----
              - - - - -
                      - - - - -
     FBACX
 _
     FBCLINT
     FB1
     FB2
     TESTXYZ
 _
                                                             Format Buffer
Enter (S)elect
                                                                Totals
                                                                5 of 5
Enter-PF1---PF2---PF3---PF4---PF5---PF6---PF7---PF8---PF9---PF10--PF11--PF12---
          Exit Renew - +
     Help
                                                                   Menu
                                                                          ب
```

Use PF7 and PF8 to page forwards and backwards through the list of Format Buffer definitions.

Select a Format Buffer name with S to display detailed information.

### **Display Subscription Definitions**

To use Adabas Auditing Administration to display Subscription definitions currently in use by the selected Audit Server, enter S on the Audit Server Parameters screen. The Audit Subscription Definitions screen appears listing all in use Subscription definitions.

| 22:01<br>DBID<br>Audit | :34<br>1956<br>ing Server     | **** A<br>A                | D A B A S AUDIT Admi<br>udit Subscription Def | nistratio<br>initions | n ****            | 2021-01-12<br>M-AU1400                  |
|------------------------|-------------------------------|----------------------------|-----------------------------------------------|-----------------------|-------------------|-----------------------------------------|
| Mark                   | Name                          | Status                     | Destinations                                  | DBid/Fil              | e DBID/Fil        | e                                       |
|                        | ALLINPL1<br>TESTDAY1<br>TEST1 | Active<br>Active<br>Active | NULL2<br>TESTDAY1<br>AUDIT1                   | 1955<br>1957<br>1955  | 1<br>1<br>1       |                                         |
| –<br>Ente              | r (S)elect<br>-PF1PF2         | (A)ctivat                  | e (I)nactivate<br>F4PF5PF6PF7-                | P F 8 P               | Sub<br>F9 PF10 PF | scription<br>Totals<br>3 of 3<br>11PF12 |
|                        | Help                          | Exit R                     | enew -                                        | +                     | 12 1110 11        | Menu ↔                                  |

Use PF7 and PF8 to page forwards and backwards through the list of Subscription definitions.

The following table describes the fields on this screen.

Refer to the chapter *Adabas Audit Configuration* > section *Maintaining Subscription Definitions* for more information about these fields.

| Field        | Description                                                                                                    |
|--------------|----------------------------------------------------------------------------------------------------|
| Name         | Displays the Subscription definition name.                                                                                                    |
| Status       | Displays the Subscription status.                                                                                                    |
| Destinations | Displays up to 2 of the defined Destinations for this subscription. This assists in selecting the correct subscription for the inquiry of statistics.     |
| DBid/File    | Displays up to 2 of the defined DBID/FNR entries for this subscription. This assists in selecting the correct subscription for the inquiry of statistics. |

The following table describes the options on this menu. Enter the option alongside the required Destination.

| Code   | Allows you to:                                             |
|--------|------------------------------------------------------------|
| S      | Select the Subscription to display additional information. |
| А      | Activate the Subscription.                                 |
| Ι      | Inactivate the Subscription.                               |
| PF Key | Allows you to:                                             |
| PF4    | Refresh the information on the screen.                     |

Specifying S against a Subscription will display the Selected Subscription Definition screen.

```
***** A D A B A S AUDIT Administration *****
22:06:16
                                                        2021-01-12
                  Selected Subscription Definition
DBID 1956
                                                        M-AU1410
Auditing Server
            . . . . . . . . . . . . . . . .
Subscription name ..... ALLINPL1 Status .... Active
Last audit item event time . N/A
Local time of last commit .. N/A
Destination(s)--- -----
NULL2
                                                      File entries
_____
                                                       1 of
                                                              1
DBid File Data buffer Request Client
                                    FB
1955 1
            S D I U BI S D I U S D I U S I U
            YYYYN YYYYYYYY
Data Format Buffer name .... FB1
                                   Client filter ....
Data Filter name ..... FILTER1
                                   Client FB name ...
Data Filter FB name .....
                                   Request filter ...
                                   Request FB name ..
Press 'Enter' to continue
Enter-PF1---PF2---PF3---PF4---PF5---PF6---PF7---PF8---PF9---PF10--PF11--PF12---
    Help
              Exit
                                                           Menu
```

The following table describes the fields on this screen.

| Field                      | Description                                                                             |
|----------------------------|-----------------------------------------------------------------------------------------|
| Subscription Name          | Displays the Subscription definition name.                                              |
| Status                     | Displays the Subscription status.                                                       |
| Last audit item event time | Displays the time of the last audit event for this subscription. If none, N/A is shown. |
| Local time of last commit  | Displays the time of the last commit for this subscription. If none, N/A is shown.      |
| Destination(s)             | Displays all Destinations defined to the Subscription.                                  |

| Field                   | Description                                                                                                    |
|-------------------------|----------------------------------------------------------------------------------------------------|
| DBid / File             | Displays the first File definition for the Subscription.                                                                                                    |
|                         | <b>Note:</b> Press Enter to scroll through all File definition for the Subscription.                                                                                              |
| Data buffer             | Indicates the setting (Y/N) of the option for the delivery of this item when an audit event occurs for the subscription. S(elect), D(elete), I(nsert), U(pdate), BI(before image) |
| Request                 | Indicates the setting (Y/N) of the following options for the delivery of this item when an audit event occurs for the subscription. S(elect), D(elete), I(nsert), U(pdate)        |
| Client                  | Indicates the setting (Y/N) of the following options for the delivery of this item when an audit event occurs for the subscription. S(elect), D(elete), I(nsert), U(pdate)        |
| FB                      | Indicates the setting (Y/N) of the following options for the delivery of this item when an audit event occurs for the subscription. S(elect), I(nsert), U(pdate)                  |
| Data Format Buffer name | If specified, indicates the Format Buffer which will be applied to an audit event for the subscription.                                                                           |
| Data Filter name        | If specified, indicates the Filter which will be applied when an audit event occurs for the subscription.                                                                         |
| Data Filter FB name     | If specified, indicates the Filter for the Format Buffer which will be applied when an audit event occurs for the subscription.                                                   |
| Client Filter           | If specified, indicates the Filter for the Client information which will be applied<br>when an audit event occurs for the subscription.                                           |
| Client FB name          | If specified, indicates the Format Buffer the Client information which will be applied when an audit event occurs for the subscription.                                           |
| Request Filter          | If specified, indicates the Filter for the Request information which will be applied when an audit event occurs for the subscription.                                             |
| Request FB name         | If specified, indicates the Format Buffer for the Request information which will be applied when an audit event occurs for the subscription.                                      |

## Activate/Deactivate/Open/Close Functions

To use Adabas Auditing Administration to perform Activate/Deactivate/Open/Close functions against appropriate Audit definitions, select option T from the Audit Server Parameters screen. The Audit Server Act/Deact/Open/Close screen appears showing all available functions.

| 22:45:07<br>Auditing Server | **** A<br>Au | D A B A S AUDIT Administration *****<br>dit Server Act/Deact/Open/Close | 2021-01-12<br>M-AU1010 |
|-----------------------------|--------------|-------------------------------------------------------------------------|------------------------|
|                             | Code         | Service                                                                 |                        |
|                             |              |                                                                         |                        |
|                             | В            | Activate Subscription                                                   |                        |
|                             | D            | Activate Destination                                                    |                        |
|                             | F            | Open Destination                                                        |                        |
|                             | R            | Deactivate Subscription                                                 |                        |

|               | S       | Deactivate Destination             |        |   |
|---------------|---------|------------------------------------|--------|---|
|               | Y       | Close Destination                  |        |   |
|               | 1       |                                    |        |   |
|               | :       | нетр                               |        |   |
|               |         | Exit                               |        |   |
|               |         |                                    |        |   |
| Cada          |         |                                    |        |   |
|               | ••• _   |                                    |        |   |
| Subscription  | ••      |                                    |        |   |
| Destination   |         |                                    |        |   |
|               | 1050    |                                    |        |   |
| Database      | 1956    | W151956                            |        |   |
|               |         |                                    |        |   |
|               |         |                                    |        |   |
| Command>      |         |                                    |        |   |
|               |         |                                    |        |   |
|               |         |                                    |        |   |
|               |         |                                    |        |   |
|               |         |                                    |        |   |
| Enton-DE1 DE2 | - DE3 D | EA DEE DE6 DE7 DE8 DE0 DE10 DE11 - | - DE12 |   |
| LIILEI FIIPIZ | FIJFI   | 14 FIJ FIU FI/ PIOPIJPIIU-PIII-    | FI1Z   |   |
| Help          | Exit    |                                    | Menu   | ÷ |

The following table describes the functions available on this menu. To select an option, enter its associated code in the Code and press Enter to perform the function against the Audit Server.

| Code | Allows you to:                                                                                   |
|------|--------------------------------------------------------------------------------------------------|
| В    | Activate a Subscription. Specify the Subscription to be activated in the Subscription field.     |
| D    | Activate a Destination. Specify the Destination to be activated in the Destination field.        |
| F    | Open a Destination. Specify the Destination to be activated in the Destination field.            |
| R    | Deactivate a Subscription. Specify the Subscription to be deactivated in the Subscription field. |
| S    | Deactivate a Destination. Specify the Destination to be deactivated in the Destination field.    |
| Y    | Close a Destination. Specify the Destination to be activated in the Destination field.           |

### **Display Database Information**

To use Adabas Auditing Administration to display information relating to those databases which are currently in use by the selected Audit Server, enter V on the Audit Server Parameters screen. The Audit DB Display screen appears.

```
22:53:02 ***** A D A B A S AUDIT Administration ***** 2021-01-12
DBID 1956 Audit DB Display M-AU1900
Auditing Server
Audit Server has ------
DBid attached .. 1955
Status ..... Active
File numbers .. 1
```

```
DBid
1 of 2
Enter-PF1---PF2---PF3---PF4---PF5---PF6---PF7---PF8---PF9---PF10--PF11--PF12---
Help Exit - + Menu ↔
```

Use PF7 and PF8 to page forwards and backwards through the list of DBIDs (and their associated file lists) attached to the Audit Server.

The following table describes the fields on this screen.

| Field         | Description                                                                   |
|---------------|-------------------------------------------------------------------------------|
| DBID attached | Shows if the specified Database ID:                                           |
|               | ■ is running with ADARUN AUDITING=YES.                                        |
|               | is specified in a Subscription definition.                                    |
|               | is currently connected to the Audit Server.                                   |
| Status        | Specifies whether auditing is currently Active or Inactive for this database. |
| File numbers  | Shows the list of database files, known to the Audit Server.                  |

### **Display Adabas Parameters**

To use Adabas Auditing Administration to display Adabas parameters in use by the selected Audit Server, enter X on the Audit Server Parameters screen.

The Display Adabas parameters screen is identical to that displayed in the Adabas Online System (AOS) when displaying parameters used by an Adabas database.

Refer to the Adabas Online System documentation for an explanation of the content of this screen.

## **Modify Adabas Parameters**

To use Adabas Auditing Administration to modify Adabas parameters in use by the selected Audit Server, select option Y from the Audit Server Parameters screen.

The Modify Adabas parameters screen is identical to that displayed in the Adabas Online System (AOS) when modifying parameters used by an Adabas database.

Refer to the Adabas Online System documentation for an explanation of the content of this screen.

## **Audit Server Statistics**

To use Adabas Auditing Administration to perform inquiries against an Adabas Audit Server pertaining to statistics, enter S on the Audit Server Administration screen. The Audit Server Statistics screen appears showing all available inquiry options.

```
17:09:54
               ***** A D A B A S AUDIT Administration *****
                                                             2021-01-13
                        Audit Server Statistics
Auditing Server
                                                             M-AU2000
                Code
                       Function
                _ _ _ _
                       А
                       Global
                 D
                      Destination
                 S
                       Subscription
                 Т
                       Subtasks
                 Interval High Water Marks
                       Session High Water Marks
                 W
                 ?
                       Help
                       Exit
                       . . . .
         Code ... _
      Database ... 1956 WIS1956
Command ==>
Enter-PF1---PF2---PF3---PF4---PF5---PF6---PF8---PF9---PF10--PF11--PF12---
                                                               Menu
     Help
          Exit
                                                                      ب
```

The following table describes the options on this menu. To select an option, enter its associated code in the Code field on the screen.

| Code | Allows you to:                                                       |
|------|----------------------------------------------------------------------|
| А    | Display the Global statistics for the selected Audit Server.         |
| D    | Display the Destination statistics for the selected Audit Server.    |
| S    | Display the Subscription statistics for the selected Audit Server.   |
| Т    | Display the Subtask statistics for the selected Audit Server.        |
| U    | Display the interval high water marks for the selected Audit Server. |
| W    | Display the session high water marks for the selected Audit Server.  |

- Display Global Statistics
- Display Destination Statistics
- Display Subscription Statistics
- Display Subtask Statistics
- Display Interval High Water Marks
- Display Session High Water Marks

#### **Display Global Statistics**

To use Adabas Auditing Administration to display Global statistics for the selected Audit Server, enter A on the Audit Server Statistics screen. The Audit Global Statistics screen appears.

```
17:13:30
              ***** A D A B A S AUDIT Administration *****
                                                            2021-01-13
DBID 1956
                        Audit Global Statistics
                                                            M-AU2100
Auditing Server
Global statistics -----
Total input items .....
                                               0
Pending input items .....
                                               0
                                               9
Total output items .....
Pending output items .....
                                               0
Total messages sent .....
                                               4
Total message bytes sent ...
                                             512
                                               0
Items de-logged .....
Items logged .....
                                               0
Items on SLOG .....
                                               0
Enter-PF1---PF2---PF3---PF4---PF5---PF6---PF8---PF9---PF10--PF11--PF12---
     Help
               Exit
                                                              Menu
                                                                     ب
```

## **Display Destination Statistics**

To use Adabas Auditing Administration to display Destination statistics for the selected Audit Server, enter D on the Audit Server Statistics screen. The Audit Destination Statistics screen appears.

| 17:28:57***** A D A B A S AUDIT AdministratDBID 1956Audit Destination StatisticsAuditing ServerAudit Destination Statistics | tion *****<br>S | 2021-01-13<br>M-AU2200 |
|----------------------------------------------------------------------------------------------------|-----------------|------------------------|
| Destination statistics                                                                                                    |                 |                        |
| Destination name AUDIT1                                                                                                    | 1               |                        |
| lotal items                                                                                                    | 1               |                        |
| Time last item processed 2021/01/12 15:28:05                                                                                | 0               |                        |
| Number of commits                                                                                                    | 1               |                        |
| Time last committed 2021/01/12 15:28:05                                                                                     |                 |                        |
| Total messages sent                                                                                                    | 0               |                        |
| Output message byte count                                                                                                   | 0               |                        |
| Pending messages                                                                                                    | 0               |                        |
| Pending message byte count .                                                                                                | 0               |                        |
| Items de-logged                                                                                                    | 0               | Destination            |
| Items logged                                                                                                    | 0               | Totals                 |
| Items on SLOG                                                                                                    | 0               | 1 of 9                 |
| Enter-PF1PF2PF3PF4PF5PF6PF7PF8<br>Help Exit - +                                                                             | PF9PF1(         | )PF11PF12<br>Menu ↔    |

Use PF7 and PF8 to page forwards and backwards through the list of Destinations and their corresponding statistics.

#### **Display Subscription Statistics**

To use Adabas Auditing Administration to display Subscription statistics for the selected Audit Server, enter S on the Audit Server Statistics screen. The Audit Subscription Statistics screen appears.

```
***** A D A B A S AUDIT Administration *****
17:31:45
                                                                  2021-01-13
DBID 1956
                       Audit Subscription Statistics
                                                                  M-AU2300
Auditing Server
Subscprition statistics ------
                                                             Subscription
                                                  - - -
Subscription name ..... ALLINPL1
                                                                Totals
Output items .....
                                                   0
                                                                1 of 3
                                                   0
Input items .....
Time last item processed ... N/A
Event time of last item .... N/A
```

|                    |                | DBID / File    |
|--------------------|----------------|----------------|
|                    |                | Totals         |
| DBID / File        | 1955 / 1       | 1 of 1         |
| Request items      | 0              |                |
| Client Info        | 0              |                |
| Insert             | 0              |                |
| Delete             | 0              |                |
| Update             | 0              |                |
| Select             | 0              |                |
| Format buffer      | 0              |                |
|                    |                |                |
|                    |                |                |
|                    |                |                |
| Enter-PF1PF2PF3PF4 | -PF5PF6PF7PF8P | F9PF10PF11PF12 |
| Help Exit          | - +            | Menu ↔         |

Use PF7 and PF8 to page forwards and backwards through the list of Subscriptions and their corresponding statistics.

#### **Display Subtask Statistics**

To use Adabas Auditing Administration to display Subtask statistics for the selected Audit Server, enter T on the Audit Server Statistics screen. The Audit Subtask Statistics screen appears.

| 17:33:<br>DBID 1<br>Auditi         | 56<br>956<br>ng Server                           | ****        | A D       | A B A<br>Audit | S AUDIT A<br>Subtask St | Administrati<br>atistics | on ****          | 2021-01-13<br>M-AU2400 |
|------------------------------------|--------------------------------------------------|-------------|-----------|----------------|-------------------------|--------------------------|------------------|------------------------|
| Subtas<br>Subtas<br>Total<br>Total | sk statisti<br>k number .<br>items<br>messages . | CS          | · · · · · | · · ·<br>· ·   |                         | MAI                      | -<br>N<br>5<br>0 |                        |
|                                    |                                                  |             |           |                |                         |                          |                  |                        |
|                                    |                                                  |             |           |                |                         |                          |                  | Subtask                |
|                                    |                                                  |             |           |                |                         |                          |                  | Totals<br>1 of 4       |
| Enter-                             | PF1PF2-<br>Help                                  | PF3<br>Exit | -PF4      | 4PF            | 5PF6F                   | PF7PF8<br>- +            | PF9PF10          | PF11PF12<br>Menu ↔     |

Use PF7 and PF8 to page forwards and backwards through the list of Subscriptions and their corresponding statistics.

### **Display Interval High Water Marks**

To use Adabas Auditing Administration to display the interval high water marks for the selected Audit Server, enter U on the Audit Server Statistics screen.

The Display Interval High Water Marks screen is identical to that displayed in the Adabas Online System (AOS) when displaying interval high water marks for an Adabas database.

Refer to the Adabas Online System documentation for an explanation of the content of this screen.

## **Display Session High Water Marks**

To use Adabas Auditing Administration to display the session high water marks for the selected Audit Server, enter W on the Audit Server Statistics screen.

The Display Session High Water Marks screen is identical to that displayed in the Adabas Online System (AOS) when displaying session interval high water marks for an Adabas database.

Refer to the Adabas Online System documentation for an explanation of the content of this screen.

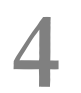

# **Nucleus Audit Administration**

| Nucleus Audit Parameters | . 3 | 1 |
|--------------------------|-----|---|
| Nucleus Audit Statistics | 3   | 5 |

To use Adabas Auditing Administration to perform inquiries against an Adabas nucleus, select option N and specify an Adabas nucleus in the Database field (which must be running with ADARUN AUDITING=YES) from the Adabas Auditing Administration Main Menu.

The Nucleus Audit Administration screen appears as follows:

```
17:47:39
               ***** A D A B A S AUDIT Administration *****
                                                               2021-01-13
Audit database
                       Nucleus Audit Administration
                                                                M-AU0020
                Code Function
                 - - - -
                  Р
                       Nucleus Audit Parameters
                  S
                       Nucleus Audit Statistics
                       Help
                  ?
                        Exit
                  .
                - - - -
                        Code ... _
      Database ... 1955_ WIS1955
Command ==>
Enter-PF1---PF2---PF3---PF4---PF5---PF6---PF8---PF9---PF10--PF11--PF12---
     Help
                                                                  Menu
                Exit
                                                                         ډ
```

The following table describes the options on this menu. To select an option, enter its associated code in the Code field on the screen.

| Code | Allows you to:                                                                                                    |
|------|----------------------------------------------------------------------------------------------------|
| Р    | Perform inquiries against the selected Adabas nucleus pertaining to parameter status and structure (with reference to the ADAANP input statements for that nucleus). |
| S    | Perform inquiries against the selected Adabas nucleus pertaining to statistical information.                                                                         |

Note: From this screen you can choose a different Adabas nucleus running with ADABAS AUDITING=YES by specifying its database ID in the Database field. If you specify a database ID that is not an Adabas nucleus running with ADABAS AUDITING=YES, you will be returned to the main menu.

# **Nucleus Audit Parameters**

To use Adabas Auditing Administration to perform inquiries against an Adabas nucleus running with ADARUN AUDITING=YES pertaining to parameter status and structure, select option P from the Nucleus Audit Administration screen.

The Nucleus Audit Parameters screen appears showing all available inquiry options.

```
***** A D A B A S AUDIT Administration *****
17:53:51
                                                                    2021-01-13
Audit database
                          Nucleus Audit Parameters
                                                                    M-AU3000
                 Code
                         Function
                  - - - -
                   А
                         Nucleus Global Parameters
                   F
                         Nucleus File Parameters
                   Х
                         Display Adabas Parameters
                   Y
                         Modify Adabas Parameters
                         Help
                   ?
                         Exit
                    .
          Code ... _
      Database ... 1955 WIS1955
Command ==>
Enter-PF1---PF2---PF3---PF4---PF5---PF6---PF8---PF9---PF10--PF11--PF12---
     Help
                 Exit
                                                                       Menu
```

The following table describes the options on this menu. To select an option, enter its associated code in the Code field on the screen.

| Code | Allows you to:                                                                                       |
|------|----------------------------------------------------------------------------------------------------|
| А    | Display the auditing Global parameters by which the specified Adabas nucleus is currently executing. |
| F    | Display the auditing File parameters by which the specified Adabas nucleus is currently executing.   |
| X    | Display Adabas parameters for the specified Adabas nucleus.                                          |
| Y    | Modify Adabas parameters for the specified Adabas nucleus.                                           |

Display Nucleus Global Parameters

Display Nucleus File Parameters

- Display Adabas Parameters
- Modify Adabas Parameters

#### **Display Nucleus Global Parameters**

To use Adabas Auditing Administration to display Global parameters currently in use by the selected Adabas nucleus (running ADABAS AUDITING=YES), select option A from the Nucleus Audit Parameters screen. The Nucleus Global Parameters screen appears.

| 17:58:53 *<br>DBID 1955<br>Audit database                                                                              | **** A D       | A B A S<br>Nucleus | AUDIT<br>Global          | Administration *****<br>Parameters                                                                                     | 2021-01-13<br>M-AU3100 |
|----------------------------------------------------------------------------------------------------|----------------|--------------------|--------------------------|----------------------------------------------------------------------------------------------------|------------------------|
| Nucleus Global Par                                                                                                    | ameters        |                    |                          |                                                                                                    |                        |
| GAPWARNINCREMENT .<br>GAPWARNMESSAGELIMI<br>GAPWARNPERCENT<br>GAPWARNINTERVAL .<br>GCONNECTCOUNT<br>GCONNECTINTERVAL . | Tsize          |                    | 10<br>5<br>50<br>60<br>0 | Warning increment<br>Warning message limit<br>Warning percent<br>Warning interval<br>Connect count<br>Connect interval |                        |
| Enter-PF1PF2<br>Help                                                                                                   | PF3PF⊄<br>Exit | ↓PF5               | PF6                      | PF7PF8PF9PF10F                                                                                                    | PF11PF12<br>Menu ↔     |

The following table describes the fields on this screen.

Refer to the chapter *Adabas Audit Reference > Adabas Nucleus Auditing Parameters >* section *Global Auditing Parameters* for more information about these fields.

| Field               | Description                                                                                                    |
|---------------------|----------------------------------------------------------------------------------------------------|
| GAPWARNINCREMENT    | Specifies the increment, in percent of Auditing pool usage (ADARUN LAP=), at which auditing pool warning messages should be written. |
| GAPWARNMESSAGELIMIT | Specifies the number of Auditing pool usage (ADARUN LAP=) messages that may be written before these messages are suppressed.         |
| GAPWARNPERCENT      | Specifies the threshold, in percent of Auditing pool usage (ADARUN LAP=), at which auditing pool warning messages should be written. |

| Field            | Description                                                                                                    |
|------------------|----------------------------------------------------------------------------------------------------|
| GAPWARNINTERVAL  | Specifies the interval (in seconds) during which Auditing pool usage (ADARUN LAP=) warning messages are suppressed on the console.                                      |
| GCONNECTCOUNT    | Specifies the number of connect attempts for an Adabas nuclei (running ADARUN AUDITING=YES) when the first attempt to connect to an Audit Server fails.                 |
| GCONNECTINTERVAL | Specifies the interval (in seconds) between connection attempts when the first Adabas nuclei (running ADARUN AUDITING=YES) attempt to connect to an Audit Server fails. |

#### **Display Nucleus File Parameters**

To use Adabas Auditing Administration to display File parameters currently in use by the selected Adabas nucleus (running ADARUN AUDITING=YES), select option F from the Nucleus Audit Parameters screen. The Nucleus File Parameters screen appears.

| 18:00:43<br>DBID 1955<br>Audit database<br>File Audit Ser  | ***** A D A B A S AUDI<br>Nucleus File<br>rver id | T Administration **<br>Parameters                          | *** 2021-01-13<br>M-AU3200                                             |
|------------------------------------------------------------|---------------------------------------------------|------------------------------------------------------------|------------------------------------------------------------------------|
| 1 1956                                                     | File Sett                                         | ings for                                                   |                                                                        |
| Select<br>FACCACBX Y<br>FACCDS N<br>FACCINFO N<br>FACCFB N | Delete<br>FDELACBX N<br>FDELDS N<br>FDELINFO N    | Insert<br>FINSACBX N<br>FINSDS N<br>FINSINFO N<br>FINSFB N | Update<br>FUPDACBX N<br>FUPDAI N<br>FUPDBI N<br>FUPDINFO N<br>FUPDFB N |
| Select fields                                              |                                                   |                                                            |                                                                        |
| Update fields                                              |                                                   |                                                            |                                                                        |
|                                                            |                                                   |                                                            | File<br>Totals<br>1 of 2                                               |
| Enter-PF1PF2-<br>Help                                      | PF3PF4PF5PF6-<br>Exit                             | PF7PF8PF9<br>- +                                           | -PF10PF11PF12<br>Menu ↔                                                |

Use PF7 and PF8 to page forwards and backwards through the parameter screen for each file.

The following table describes the fields on this screen.

Refer to chapter *Adabas Audit Configuration > Adabas Nucleus Auditing Parameters >* section *File Auditing Parameters* for more information about these fields.

| Field    | Description                                                      |
|----------|------------------------------------------------------------------|
| FACCACBX | Collects ACBX data for an access command.                        |
| FACCDS   | Collects the data storage image for an access command.           |
| FACCINFO | Collects client info for an access command.                      |
| FACCFB   | Collects format buffer for an access command.                    |
| FDELACBX | Collects ACBX data for a delete command.                         |
| FDELDS   | Collects the data storage image for a delete command.            |
| FDELINIO | Collects client info for a delete command.                       |
| FINSACBX | Collects ACBX data for an insert command.                        |
| FINSDS   | Collects the data storage image for an insert command.           |
| FINSINFO | Collects client info for an insert command.                      |
| FINSFB   | Collects format buffer for an insert command.                    |
| FUPDACBX | Collects ACBX data for an update command.                        |
| FUPDAI   | Collects the after image of data storage for an update command.  |
| FUPDBI   | Collects the before image of data storage for an update command. |
| FUPDINFO | Collects client info for an update command.                      |
| FUPDFB   | Collects format buffer for an update command.                    |

## **Display Adabas Parameters**

To use Adabas Auditing Administration to display Adabas parameters in use by the specified Adabas nucleus (running ADARUN AUDITING=YES), select option X from the Nucleus Audit Parameters screen.

The Display Adabas parameters screen is identical to that displayed in the Adabas Online System (AOS) when displaying parameters used by an Adabas database.

Refer to the Adabas Online System documentation for an explanation of the content of this screen.

## **Modify Adabas Parameters**

To use Adabas Auditing Administration to modify Adabas parameters in use by the specified Adabas nucleus (running ADARUN AUDITING=YES), select option Y from the Nucleus Audit Parameters screen.

The Modify Adabas parameters screen is identical to that displayed in the Adabas Online System (AOS) when modifying parameters used by an Adabas database.

Refer to the Adabas Online System documentation for an explanation of the content of this screen.

# **Nucleus Audit Statistics**

To use Adabas Auditing Administration to perform inquiries against an Adabas nucleus (running with ADARUN AUDITING=YES) pertaining to statistics, select option S from the Nucleus Audit Administration screen.

The Nucleus Audit Statistics screen appears showing all available inquiry options.

```
***** A D A B A S AUDIT Administration *****
18:18:11
                                                                     2021-01-13
Audit database
                           Nucleus Audit Statistics
                                                                    M-AU4000
                  Code
                         Function
                  - - - -
                   А
                         Nucleus Global Statistics
                   F
                         Nucleus Files Statistics
                   U
                         Interval High Water Marks
                         Session High Water Marks
                   W
                   ?
                         Help
                          Exit
                    .
          Code ... _
      Database ... 1955 WIS1955
Command ==>
Enter-PF1---PF2---PF3---PF4---PF5---PF6---PF8---PF9---PF10--PF11--PF12---
     Help
                                                                       Menu
                 Exit
```

The following table describes the options on this menu. To select an option, enter its associated code in the Code field on the screen.

| Code | Allows you to:                                                         |
|------|------------------------------------------------------------------------|
| А    | Display the Global statistics for the selected Adabas nucleus.         |
| F    | Display the File statistics for the selected Adabas nucleus.           |
| U    | Display the interval high water marks for the selected Adabas nucleus. |
| W    | Display the session high water marks for the selected Adabas nucleus.  |

- Display Nucleus Global Statistics
- Display Nucleus File Statistics

- Display Nucleus Interval High Water Marks
- Display Nucleus Session High Water Marks

## **Display Nucleus Global Statistics**

To use Adabas Auditing Administration to display Global statistics for the selected Adabas nucleus, select option A from the Nucleus Audit Statistics screen. The Nucleus Global Statistics screen appears.

| 18:20:40<br>DBID 1955<br>Audit database                    | **** A D          | A B A S<br>Nucleus | AUDIT<br>Global | Administration<br>Statistics | ****     | 2021-01-13<br>M-AU4100 |
|------------------------------------------------------------|-------------------|--------------------|-----------------|------------------------------|----------|------------------------|
| Nucleus Global St                                          | tatistics         |                    |                 |                              |          |                        |
| Total audit items<br>Pending audit ite<br>Incomplete audit | s<br>ems<br>items |                    | 0<br>0          | 0                            |          |                        |
|                                                            |                   |                    |                 |                              |          |                        |
| Enter-PF1PF2-<br>Help                                      | PF3PF4<br>Exit    | 4PF5               | PF6             | - PF7 PF8 PF                 | 9PF10PF1 | .1PF12<br>Menu ↔       |

The following table describes the fields on this screen.

| Field                  | Description                                                                                        |
|------------------------|----------------------------------------------------------------------------------------------------|
| Total audit items      | The total count of audit items in the selected Adabas DBid executing with AUDITING=YES.            |
| Pending audit items    | The total count of pending audit items in the selected Adabas DBid executing with AUDITING=YES.    |
| Incomplete audit items | The total count of incomplete audit items in the selected Adabas DBid executing with AUDITING=YES. |

## **Display Nucleus File Statistics**

To use Adabas Auditing Administration to display File statistics for the selected Adabas nucleus, enter F on the Nucleus Audit Statistics screen. The Nucleus File Statistics screen appears.

18:29:53 \*\*\*\*\* A D A B A S AUDIT Administration \*\*\*\*\* 2021-01-13 DBID 1955 Nucleus File Statistics M-AU4200 Audit database File Statistics -----File ..... 1 Total items ..... 0 Pending audit items ..... 0 0 Incomplete audit items ... File Totals 1 of 15 Enter-PF1---PF2---PF3---PF4---PF5---PF6---PF7---PF8---PF9---PF10--PF11--PF12---- + Help Exit Menu ↩

Use PF7 and PF8 to page forwards and backwards through the list of Files.

The following table describes the fields on this screen.

| Field                  | Description                                                                    |
|------------------------|--------------------------------------------------------------------------------|
| File                   | The file number for the statistics given.                                      |
| Total items            | The total count of audit items for the selected Adabas DBid / File.            |
| Pending audit items    | The total count of pending audit items for the selected Adabas DBid / File.    |
| Incomplete audit items | The total count of incomplete audit items for the selected Adabas DBid / File. |

## **Display Nucleus Interval High Water Marks**

To use Adabas Auditing Administration to display the interval high water marks for the selected Adabas nucleus, enter U on the Nucleus Audit Statistics screen.

The Display Interval High Water Marks screen is identical to that displayed in the Adabas Online System (AOS) when displaying interval high water marks for an Adabas database.

Refer to the Adabas Online System documentation for an explanation of the content of this screen.

### **Display Nucleus Session High Water Marks**

To use Adabas Auditing Administration to display the session high water marks for the selected Adabas nucleus, enter W on the Nucleus Audit Statistics screen.

The Display Session High Water Marks screen is identical to that displayed in the Adabas Online System (AOS) when displaying session interval high water marks for an Adabas database.

Refer to the Adabas Online System documentation for an explanation of the content of this screen.